Starting in mid-August, you will

On the right side of your screen, you will find "Your Top Apps". Your apps that appear here start out as a default but will update over time, based on your usage patterns. You can still access all apps by selecting one of two options outlined below in gold.

At the very top of the page, you will be alerted to any items in Workday "Awaiting Your Action" from within your inbox. Just below this, within the Timely Suggestions Box, you will see actions that you can take to keep your Workday account up to date or improve your Workday user experience.

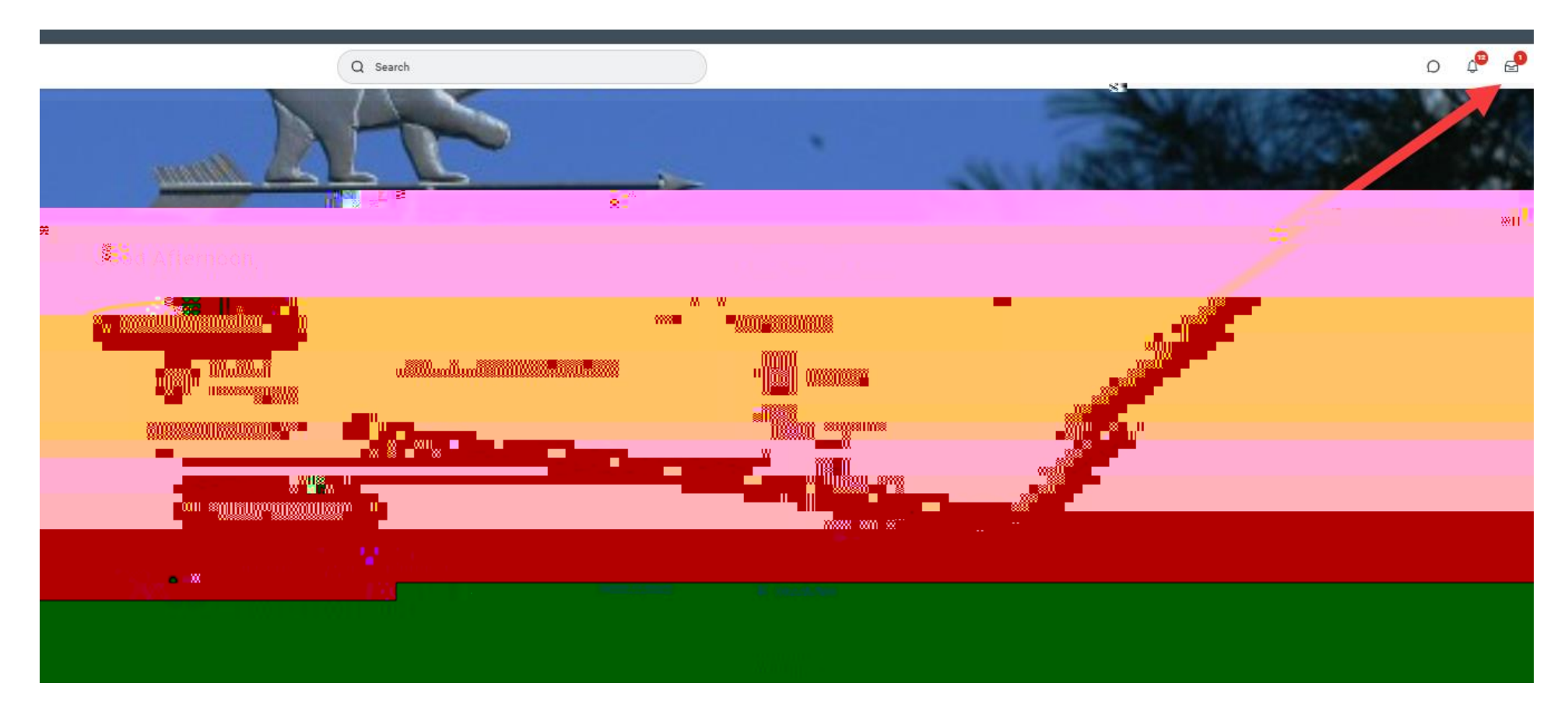

At the bottom of your screen, you will see a Workday-chosen article about something they are recommending for you. Here, you can see it is a suggestion to update your profile. There is also a section for announcements, which are items Bowdoin placed on your home page for your attention.